## CLARA : INSCRIPTION D'UN CANDIDAT À UN COURS

Modification des caractéristiques du « dossier session » d'un candidat dans une démarche de RAC

# cerac

#### CLARA : INSCRIPTION D'UN CANDIDAT À UN COURS

Pour effectuer l'inscription d'un **candidat actif dans la démarche** à un cours, il faut d'abord accéder à son dossier. Pour ce faire, cliquez *Étudiants* dans la fenêtre suivante. Il existe deux possibilités d'accès : le menu à gauche dans la colonne bleue ou le menu au centre de la fenêtre. Pour un nouveau candidat, voir les outils **Admission rapide** ou **Admission crédité détaillée** dans la section **Dossier de candidature et admission**.

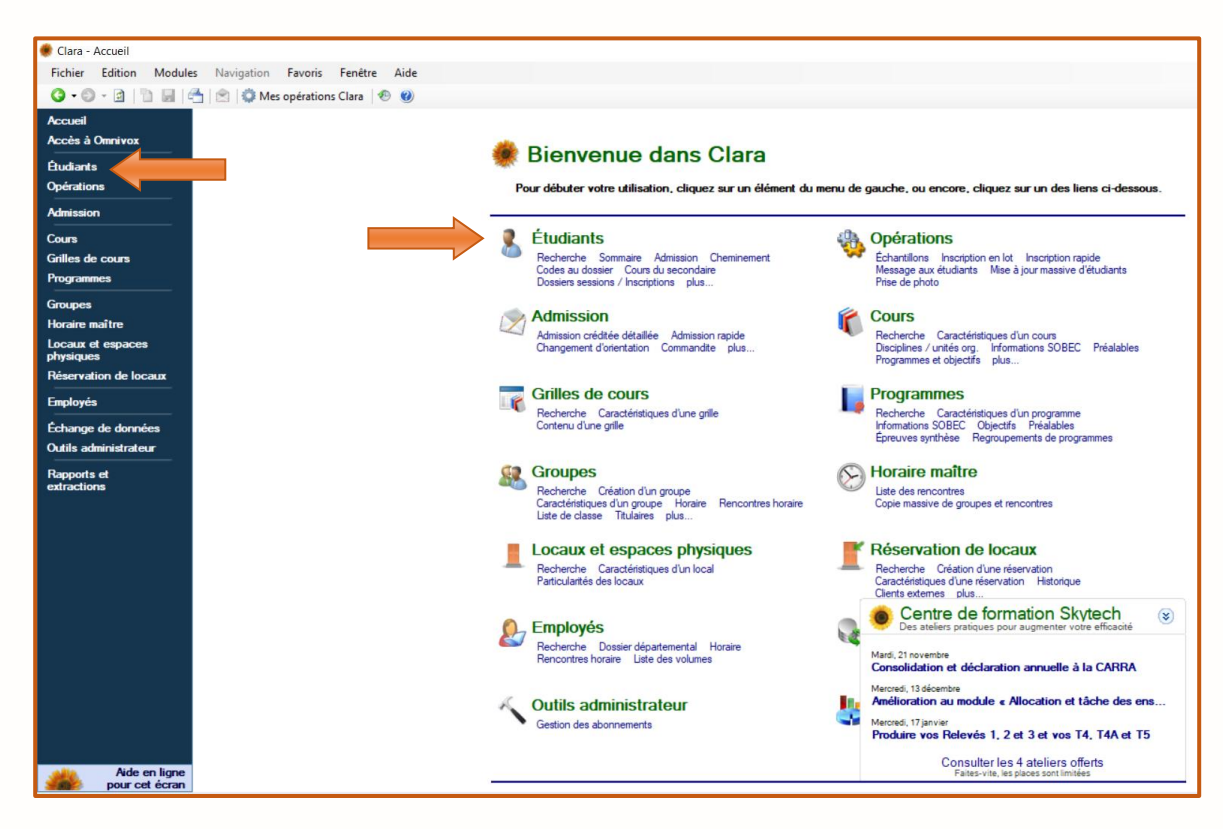

La fenêtre suivante apparaît. Effectuez une **recherche simple** pour localiser le dossier d'un candidat. Après avoir accédé au dossier, cliquez **Dossiers sessions / Inscriptions** dans le menu de gauche.

| Fichier Edition Module                                  | s Navigation Outils | Favoris Fenêtre Aide                                    |                   |           |                         |             |                                      |                                          |
|---------------------------------------------------------|---------------------|---------------------------------------------------------|-------------------|-----------|-------------------------|-------------|--------------------------------------|------------------------------------------|
| G • O • 🛛 🖺 🖉                                           | 📩 🖹 🖄 Mes opérati   | ions Clara 🛛 🔨 🕑                                        |                   |           |                         |             |                                      |                                          |
| Accueil                                                 |                     |                                                         | Recherche avancée |           | Sélectionne             | ez le chan  | o à partir ducu                      | el vous désirez                          |
| Éludiants                                               | Dans le champ       | Nom et prénom                                           | ×                 | Recherche | effectuer la            | recherch    | e, puis saisisse                     | z le texte à                             |
| Recherche<br>Sommaire                                   | Rechercher          | Code permanent<br>Nom de famille                        |                   |           | rechercher<br>remplacem | ent tels qu | peut contenir d<br>le « * » et « ? : | les caractères de<br>Pour on onvoir olu- |
| Admission                                               |                     | Nom et prénom<br>Numéro de l'étudiant                   |                   |           |                         |             |                                      | rour en savoir plus                      |
| Cheminement                                             | Résultats           | Numéro de téléphone                                     |                   |           |                         |             |                                      |                                          |
| Codes au dossier                                        | Numéro DA Cod       | <ul> <li>Numéro du programme</li> <li>Prénom</li> </ul> | 1                 | Date de   | e naissance             | Grile       | No prog.                             | Titre programme                          |
| Dossiers sessions /                                     |                     | Titre du programme                                      |                   |           |                         |             |                                      |                                          |
| Inscriptions                                            |                     |                                                         |                   |           |                         |             |                                      |                                          |
| Messages à l'étudiant                                   |                     |                                                         |                   |           |                         |             |                                      |                                          |
| Objectifs atteints                                      |                     |                                                         |                   |           |                         |             |                                      |                                          |
| Préalables                                              |                     |                                                         |                   |           |                         |             |                                      |                                          |
| Sanctions                                               |                     |                                                         |                   |           |                         |             |                                      |                                          |
| Clés d'assignation                                      |                     |                                                         |                   |           |                         |             |                                      |                                          |
| Horaire                                                 |                     |                                                         |                   |           |                         |             |                                      |                                          |
| Citoyenneté                                             |                     |                                                         |                   |           |                         |             |                                      |                                          |
| Contacts et répondants                                  |                     |                                                         |                   |           |                         |             |                                      |                                          |
|                                                         |                     |                                                         |                   |           |                         |             |                                      |                                          |
| Coordonnees<br>Documents au dossier                     |                     |                                                         |                   |           |                         |             |                                      |                                          |
| Coordonnees<br>Documents au dossier<br>Documents requis |                     |                                                         |                   |           |                         |             |                                      |                                          |

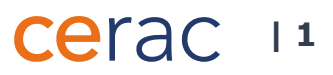

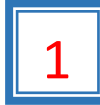

## 1 Ajout d'un dossier session

La fenêtre **Dossiers sessions** apparaît (Image 1.1).

#### Image 1.1

| 🗶 Clara - Liste de dossiers de Leblanc, Lise (123-4567)                                                                                                    |        |        |               |        |        |              |                 |              | -                         | ø ×              |   |
|----------------------------------------------------------------------------------------------------|--------|--------|---------------|--------|--------|--------------|-----------------|--------------|---------------------------|------------------|---|
| Fichier Edition Modules Navigation Opérations Outils Favoris Fenêtre Aide                                                                                                    |        |        |               |        |        | Nom de t     | famile          | •            | Saisissez un critère de r | echerche (F3) 🔎  |   |
| 🔇 🗸 💿 🗧 🛐  🚰 🚰 🖄 🙈 Mes rappels (0) 🔹 Mes opérations (2)   🐑 🥑   Année financière: 2017-2018   🛚 🗉 1 / 1 > 🕫                                                                                                    |        |        |               |        |        |              |                 |              |                           |                  |   |
| Accuril Leblanc, Lise                                                                                                    |        |        |               |        |        |              |                 |              |                           |                  |   |
| Euclants 123-4567 @ Session A-17 Grille JEE0K-17R-RA                                                                                                    |        |        |               |        |        |              |                 |              |                           |                  |   |
| reconstructed Ltbb 123450/8 divergent days and days and |        |        |               |        |        |              |                 |              |                           |                  |   |
| Admission Voici la liste des dossiers sessions ainsi que les inscriptions d'un étudiant. En sélectionnant un dossier session, vous pourrez consulter la liste des inscriptions                                                                                                    |        |        |               |        |        |              |                 |              |                           |                  |   |
| Cheminement pour cette session ou encore visualiser le détail d'un dossier ou d'une inscription.                                                                                                    |        |        |               |        |        |              |                 |              |                           | _                |   |
| Codes au dossier                                                                                                    |        |        |               |        |        |              | Afficher tous I | les éléments |                           | ~                | 1 |
| Could our source and securitations / Session Grifle                                                                                                    | No pro | og Uni | ité org.      | 1      | C Hres | Un. en cours | Un. réussies    | Un. échouées | Réputé temps plein        | Aouter           |   |
| East de compte A-2017 JEE0K-17R-RA                                                                                                    | JEE.0K | (RA)   | - Cégep Marie | -Vic 3 |        | 0,00         | 4,33            | 0,00         | SO                        | Modfier          | 4 |
| Messages à l'étudiant H-2017 JEE0K-17R-RA                                                                                                    | JEE.0K | RA     | - Cégep Marie | -Vic 0 | 0      | 0,00         | 0,00            | 0,00         | SO                        | Supprimer 8      |   |
| A-2006 A-2006 A-2006                                                                                                    | 180.A0 | 929    | 000-1 - Cége  | An 6   | 22     | 0,00         | 4,66            | 6,66         | SO                        | Copier           |   |
| Sanctions                                                                                                    |        |        |               |        |        |              |                 |              |                           | Champs<br>Usager |   |
| Clés d'assignation                                                                                                    |        |        |               |        |        |              |                 |              |                           |                  |   |
| Horaire Protectionation                                                                                                    |        |        |               |        |        |              |                 |              |                           |                  |   |
| ros osseji autor                                                                                                    |        |        |               |        |        |              |                 |              |                           |                  |   |
| Catter termondants Inscriptions Automne 2017                                                                                                    |        |        |               |        |        |              |                 |              |                           | _                |   |
| Coordonnées No. cours & Groupe Note Rem Abs. Moy Cat Financ. RAC E.Dist. Recensement                                                                                                    |        |        |               |        |        |              |                 |              |                           | C Alouter        |   |
| Documents au dossier / 322-409-MIV 00992 94 71 SP 50 SO SO 1 - Prés. conf                                                                                                    |        |        |               |        |        |              |                 |              |                           | 🚓 Modifier       |   |
| Occuliante seças<br>Desser social √ 350-710-MV 00990 87 77 SP 50 SO SO 1 - Prés. conf                                                                                                    |        |        |               |        |        |              |                 |              |                           | Supprimer        |   |
| Échantilions de l'étudiant. 🗸 350-711-MV 00991 81 73 SP 50 SO SO 1 - Prés. conf                                                                                                    |        |        |               |        |        |              |                 |              |                           | Copier           |   |
| Autorisations d'Inscription                                                                                                    |        |        |               |        |        |              |                 |              |                           | Aouter           |   |
| Engagements                                                                                                    |        |        |               |        |        |              |                 |              |                           | non suivi        |   |
| Epreves or langue                                                                                                    |        |        |               |        |        |              |                 |              |                           | and Channes      |   |
| Études antérieures                                                                                                    |        |        |               |        |        |              |                 |              |                           | usager           |   |
| Mérices<br>Delanis de                                                                                                    |        |        |               |        |        |              |                 |              |                           |                  |   |
| Rendement scolaire                                                                                                    |        |        |               |        |        |              |                 |              |                           |                  |   |
| Rendez-vous                                                                                                    |        |        |               |        |        |              |                 |              |                           |                  |   |
| Stages ATE                                                                                                    |        |        |               |        |        |              |                 |              |                           |                  |   |
| Tests de classement                                                                                                    |        |        |               |        |        |              |                 |              |                           |                  |   |
| Tests de langue seconde                                                                                                    |        |        |               |        |        |              |                 |              |                           |                  |   |
| Vaccins                                                                                                    |        |        |               |        |        |              |                 |              |                           |                  |   |
| Champa usager<br>Données Corrate                                                                                                    |        |        |               |        |        |              |                 |              |                           |                  |   |
| Historique                                                                                                    |        |        |               |        |        |              |                 |              |                           |                  |   |
|                                                                                                    |        |        |               |        |        |              |                 |              |                           |                  |   |
|                                                                                                    |        |        |               |        |        |              |                 |              |                           |                  |   |
|                                                                                                    |        |        |               |        |        |              |                 |              |                           |                  |   |
| Alde an linne                                                                                                    |        |        |               |        |        |              |                 |              |                           |                  |   |
| Proce en ingine Afficher les inscriptions non assignées (choix de cours)                                                                                                    |        |        |               |        |        |              |                 | l            | Sauvegarder -             | Fermer           |   |
|                                                                                                    |        |        |               |        |        |              |                 |              |                           |                  |   |

Α

Pour ajouter une session au dossier du candidat, cliquez Ajouter. La fenêtre Création d'un dossier session apparaît (Image 1.2).

#### Image 1.2

| Création d'un dossier session                                  | pour X                                                              |       |
|----------------------------------------------------------------|---------------------------------------------------------------------|-------|
| Création d'un dossier session<br>Vous pouvez créer un nouveau  | u dossier session pour l'étudiant à partir d'une de ses admissions. |       |
| Identification de l'étudiant                                   |                                                                     |       |
| Numéro de demande d'admission                                  | 123-4567                                                            |       |
| Nom                                                            | Leblanc, Lise                                                       |       |
| Unité org.                                                     | RA - Cégep Marie-Victorin - Reconnaissance des acquis               |       |
| Programme                                                      | JEE.0K                                                              |       |
|                                                                | Techniques d'éducation à l                                          |       |
| <b>Nouveau dossier</b><br>Veuillez sélectionner l'admission et | la session du dossier session qui sera créé.                        |       |
| Admission                                                      | JEE0K-17R-RA V                                                      |       |
| Session du nouveau dossier                                     | ~                                                                   | В     |
|                                                                | OK Annular                                                          |       |
| ETU3115                                                        | OK Allider                                                          | COROC |

Les renseignements concernant le candidat apparaissent dans la section Identification de l'étudiant.

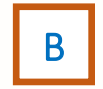

Saisissez la Session du nouveau dossier. (Exemple : Hiver 2018)

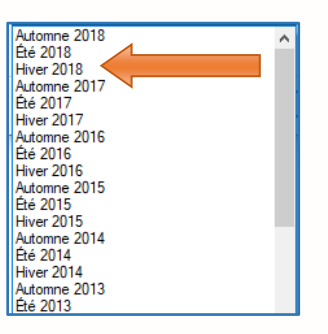

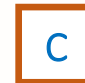

Cliquez **OK** pour sauvegarder l'information. La nouvelle session est inscrite dans la section **Dossiers** sessions (Image 1.3).

Image 1.3

| Navigation Opérations Outils Favoris Fenêtre Aide                                                                                                    |         |                      |       | Nom de fa        | amile           | •            | Saisissez un critère de re            | cherche (F3) 🔎                                                                                                    |
|----------------------------------------------------------------------------------------------------|---------|----------------------|-------|------------------|-----------------|--------------|---------------------------------------|----------------------------------------------------------------------------------------------------|
| 🖞 🖹 🔒 Mes rappels (0) 🧔 Mes opérations (2) 🐵 🜒 Année financière : 2017-2018 🛛 🕫 🔞 🕇 / 1 🔸 Ν                                                                                                    |         |                      |       |                  |                 |              |                                       |                                                                                                    |
| Leblanc, Lise       Session H18       Grife JEE0K-17R-RA         LEBL 12345678       Unité org. RA       Lang FR SPE 1         Dossiers sessions       Unité la late des dossiers sessions ainsi que les inscriptions d'un étudant. En sélectionnant un dossier session, vous pourrez consulter la late des inscriptions |         |                      |       |                  |                 |              |                                       |                                                                                                    |
| pour celle session du encole visualiser le detair d'un cosser du d'une visuapion .                                                                                                    |         |                      |       |                  | Afficher tous I | es éléments  | · · · · · · · · · · · · · · · · · · · | 1                                                                                                    |
| Session Grile                                                                                                    | No prog | Unité org.           | IC Hr | res Un. en cours | Un. réussies    | Un. échouées | Réputé temps plein                    | Ajouter                                                                                                    |
| H-2018 JSEOK-17R-RA                                                                                                    | JEE.0K  | RA - Cégep Marie-Vic | 1 0   | 0,00             | 0.00            | 0,00         | SO                                    | 🐔 Modifier                                                                                                    |
| 4-2017 JEE0K-17R-RA                                                                                                    | JEE.0K  | RA - Cégep Marie-Vic | 39    | 0.00             | 4,33            | 0.00         | SO                                    | Supprimer 8                                                                                                    |
| H-2017 JEE0K-17R-RA                                                                                                    | JEE.0K  | RA - Cégep Marie-Vic | 0 0   | 0.00             | 0.00            | 0.00         | SO                                    | Copier                                                                                                    |
| A-2006                                                                                                    | 180.A0  | 929000-1 - Cégep An  | 6 22  | 0.00             | 4,66            | 6,66         | SO                                    | Champs                                                                                                    |
| Inscriptions Automne 2017           No.cous ∧ Grupe Note Rem Abs. Moy Cat Financ. RAC E.Dist. Recensement            322:409.MV         00992         94         71         SP         50         SO         1-Prés corf                                                                                                 |         |                      |       |                  |                 | D            |                                       | Ajouter                                                                                                    |
| ✓ 350-710-MV 00990 87 77 SP 50 SO SO 1 - Prés. conf                                                                                                    |         |                      |       |                  |                 |              |                                       | Supprimer                                                                                                    |
| ✓ 350-711-MV 00991 81 73 SP 50 SO SO 1 - Prés. conf                                                                                                    |         |                      |       |                  |                 |              |                                       | Copier                                                                                                    |
|                                                                                                    |         |                      |       |                  |                 |              |                                       | Anone     Incom     Incom     I |
| L Afficher les inscriptions non assignées (choix de cours)                                                                                                    |         |                      |       |                  |                 |              | Sauvegarder 💌                         | Fermer                                                                                                    |

### Cerac 13

Pour ajouter un cours au dossier du candidat, cliquez *Ajouter*. La fenêtre **Création d'une inscription-cours** (suivi du numéro de la session) apparaît (Image 1.4).

| 1         |                           |                                                                                                    |                  |                                                                                                    |                                                                      |
|-----------|---------------------------|----------------------------------------------------------------------------------------------------|------------------|----------------------------------------------------------------------------------------------------|----------------------------------------------------------------------|
| Image 1.4 | Leblanc, Lise             |                                                                                                    | SA               | NCTIONNÉ JEE.0K                                                                                                    |                                                                      |
|           | 123-4567 📀                | Session H18 Grille 322A0-10A-                                                                                                    | RA               |                                                                                                    |                                                                      |
|           | LEBL 12345678             | Unité org. RA                                                                                                    |                  | Lang FR SPE 1                                                                                                    |                                                                      |
| _         | Création d'une            | e inscription-cours H-2018                                                                                                    |                  | Date de création                                                                                                    |                                                                      |
|           | Course                    | AA.                                                                                                    |                  | Date de dernière MAJ                                                                                                    |                                                                      |
|           | Cours                     |                                                                                                    |                  |                                                                                                    |                                                                      |
|           |                           |                                                                                                    |                  |                                                                                                    |                                                                      |
|           | Groupe                    | Gra Saisie d'un numero                                                                                                    | de groupe fictif |                                                                                                    |                                                                      |
| E E       | Session                   | H-2018                                                                                                    |                  | Transmission                                                                                                    |                                                                      |
|           | Unité org.                | RA - Cégep Marie-Victorin - Reconnaissance des                                                                                                    | Redéfinir        | Etat                                                                                                    | Redéfinir                                                            |
|           | Langue                    | FR - Français                                                                                                    | <u>Redéfinir</u> | Demiere transmission                                                                                                    |                                                                      |
|           | Catégorie                 |                                                                                                    | Redéfinir        | Financement                                                                                                    | Redéfinir                                                            |
|           | Source financement        | 10 - Ministère de l'éducation                                                                                                    | Redéfinir        | Demiere transmission                                                                                                    |                                                                      |
|           | Source Interference       | CO. Come abiet                                                                                                    | Dedéfinir        | Resultat                                                                                                    | <u>Redéfinir</u>                                                     |
|           | RAL<br>Mada ana distance  | SO - Sans objet                                                                                                    |                  | Demiere transmission                                                                                                    | (                                                                    |
|           | Mode ens. distance        | SO - Sans objet                                                                                                    | Redefinir        | Situation d'études dans un organisme partenaire                                                                                 | (reçu en commandite)                                                 |
|           | Préalables                | 1 - Valider V                                                                                                    | S'I              | il s'agit d'une inscription suivie en commandite dans un aut<br>R - Cours à remplacer'. S'il s'agit d'une inscription suivie da | re collège, veuillez sélectionner<br>ans votre établissement pour un |
|           | État d'assignation        | 0 - Changement accepté $\checkmark$                                                                                                    | étu              | udiant reçu en commandite, veuillez sélectionner 'CS - Cou                                                                      | urs à suivre'.                                                       |
|           | Priorité d'assignation    | Valeur par défaut : 0                                                                                                    |                  | Situation d'études                                                                                                    | $\sim$                                                               |
|           | Intention substitution    | N - Non 🗸                                                                                                    |                  | Organisme partenaire                                                                                                    | <i>#</i> *                                                           |
|           | Numéro alternatif         | Cours parent                                                                                                    | <b>#</b>         |                                                                                                    |                                                                      |
|           | - Résultats<br>Note       | Pondérée Mov                                                                                                    |                  | Cours dans organisme                                                                                                    | <i>a</i> *a                                                          |
|           | Remarque                  |                                                                                                    |                  | partenaire                                                                                                    |                                                                      |
|           | Absences                  | Cote B Un Cote B                                                                                                    | - Re             | ecensement                                                                                                    | Madifian                                                             |
|           | Drait à la reprise        | N New Address of the Revenue of the Revenue of the |                  | Statut de recensement 0 - Non recense                                                                                           | Modifier                                                             |
|           | croit a la replise        | Moy. Holes cole H 0                                                                                                    |                  | Recensement par                                                                                                    |                                                                      |
|           |                           |                                                                                                    |                  | Data da magnagmant                                                                                                    |                                                                      |
|           |                           |                                                                                                    | (                | G                                                                                                    |                                                                      |
|           | Les champs en bleu sont o | obligatoires.                                                                                                    |                  | Sauvegard                                                                                                    | er 🝷 Fermer                                                          |
|           |                           |                                                                                                    |                  | V                                                                                                    |                                                                      |

D

Ε

Image 1.5

Entrez le **numéro du cours** du programme d'études (ex. : 601-103-MQ). Pour rechercher un numéro de cours, cliquez sur l'icône A fenêtre suivante apparaît (Image 1.5). La recherche peut s'effectuer selon le numéro (discipline, objectif, cours, cours officiel, cours SOBEC) ou selon le titre (discipline, cours).

| Numéro du cours           Numéro de la discipline           Numéro de l'objectif           Numéro du cours officiel           Numéro du cours SOBEC           Titre du acipline           Titre du cours | Recherch |
|----------------------------------------------------------------------------------------------------|----------|
| Numéro de la discipline<br>Numéro de l'objectif<br>Numéro du cours<br>Numéro du cours officiel<br>Numéro du cours SOBEC<br>Titre de la discipline<br>Titre du cours                                      | igine    |
| Numéro du cours<br>Numéro du cours officiel<br>Numéro du cours SOBEC<br>Tritre de ladiscipline<br>Titre du cours                                                                                         | igine    |
| Numéro du cours officiel<br>Numéro du cours SOBEC<br>Titre de la discipline<br>Titre du cours                                                                                                    | igine    |
| Numero du cours SOBEC<br>Titre de la discipline<br>Titre du cours                                                                                                    | igine    |
| Titre du cours                                                                                                    |          |
|                                                                                                    |          |
|                                                                                                    |          |

### cerac 14

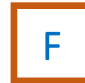

Entrez le **numéro de groupe** du cours. Ce numéro est associé à un des trois types RAC de transmission ou « Modes » de classification du résultat de l'activité d'évaluation : EE, EE SR (sans résultat) et FM. La liste des numéros de groupe à entrer dans Clara et leur type de RAC correspondant apparaissent dans la grille de correspondance cours/compétences.

G Cli

Cliquez Sauvegarder.

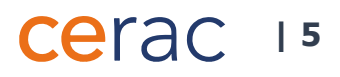